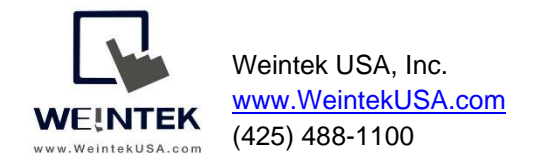

Rev. APR 27, 2020

# SQL Synchronization and SQL Query to MS SQL Database

**Introduction:** This document discusses how to configure the SQL Sync and SQL Query feature in Easybuilder Pro and assist programmers in successfully connecting to **Microsoft SQL Server**. This document also explains how to install and configure Microsoft SQL Express step by step.

### Equipment & Software:

- A) cMT3090 (cMT Series HMI)
- B) Microsoft SQL Express 2017, which includes SQL Server and SQL Server Management Studio(SSMS).

Note: Easybuilder pro version 6.01.01 and greater supports MS SQL functionalities. In this document, Easybuilder pro V6.01.01.292 is used.

### MS SQL Installation:

MS SQL Express 2017 (14.x), which is a free and limited version of SQL software, is installed and used in the following demonstration. Users can purchase and install other versions based on needs. Most of the steps during the installation can be kept on *Default*. However, the authentication mode must be set to "*Mix Mode*" to allow Weintek HMIs to access the MS SQL server.

In [Database Engine Configuration] » [Authentication Mode], choose "**Mix Mode**." Specify a password for the SQL Server system administrator (sa) account.

| SOL Server 2017 Setup                                                                             |                          |                      |              |                  |              | _                            |                             | ×   |
|---------------------------------------------------------------------------------------------------|--------------------------|----------------------|--------------|------------------|--------------|------------------------------|-----------------------------|-----|
| and a server corr becop                                                                           |                          |                      |              |                  |              |                              |                             |     |
| Database Engine Config                                                                            | guration                 |                      |              |                  |              |                              |                             |     |
| Specify Database Engine authen                                                                    | tication security mode.  | administrators, da   | ta directori | es and TempDi    | B settinas.  |                              |                             |     |
|                                                                                                   | · · · ·                  |                      |              |                  | ,            |                              |                             |     |
| License Terms                                                                                     | Server Configuration     | Data Directories     | TempDB       | User Instance    | s FILESTRE   | AM                           |                             |     |
| Global Rules                                                                                      |                          |                      |              |                  |              |                              |                             |     |
| Product Updates                                                                                   | Specify the authenti     | ication mode and     | administra   | tors for the Dat | tabase Engir | ne.                          |                             |     |
| Install Setup Files                                                                               | Authentication Mod       | ie                   |              |                  |              |                              |                             |     |
| Install Rules                                                                                     | ○ <u>W</u> indows authen | tication mode        |              |                  |              |                              |                             |     |
| Feature Selection                                                                                 | ture Selection           |                      |              |                  |              |                              |                             |     |
| Feature Rules                                                                                     | O mixed mode (se         | e server souriende   |              | Throoms bound    | inconony     |                              |                             |     |
| Instance Configuration Specify the password for the SQL Server system administrator (sa) account. |                          |                      |              |                  |              |                              |                             |     |
| Server Configuration                                                                              | Enter password:          | •••••                |              |                  |              |                              |                             |     |
| Database Engine Configuration                                                                     | Confirm password:        | •••••                |              |                  |              |                              |                             | Κ.  |
| Feature Configuration Rules                                                                       | c <u>o</u> mm passirona. |                      |              |                  |              |                              |                             | - 1 |
| Installation Progress                                                                             | Specify SQL Server a     | dministrators —      |              |                  |              |                              |                             | -   |
| Complete                                                                                          | MAO-LAPTOP\Mac           | o (Mao)              |              |                  |              | SQL Server a                 | dministrato                 | rs  |
|                                                                                                   |                          |                      |              |                  |              | have unrestr<br>to the Datab | icted access<br>ase Engine. |     |
|                                                                                                   |                          |                      |              |                  |              |                              |                             |     |
|                                                                                                   |                          |                      |              |                  |              |                              |                             |     |
|                                                                                                   | Add Current User         | Add                  | amova        |                  |              |                              |                             | _   |
|                                                                                                   | Add <u>C</u> uffent Oser | <u>M</u> 00 <u>P</u> | emove        |                  |              |                              |                             |     |
|                                                                                                   |                          |                      |              |                  |              |                              |                             | _   |
|                                                                                                   |                          |                      |              | < Ba             | vck 🗌        | Next >                       | Cancel                      |     |
|                                                                                                   |                          |                      |              | - <u>P</u>       | ~~           | Truck                        | Concer                      |     |

#### Contents

| Chapter1.   | Configuration of MS SQL Server | 3  |
|-------------|--------------------------------|----|
| Chapter2.   | Configuration of SSMS          | 6  |
| Chapter3. ( | Configuration of SQL Sync      | 12 |
| Chapter4.   | Configuration of SQL Query     | 23 |
| ١.          | SQL Query Using Basic Mode     | 29 |
| н.          | SQL Query Using Advanced Mode  |    |
| Appendix A. |                                | 37 |
| Appendix B. |                                |    |

#### Chapter1. Configuration of MS SQL Server

After finishing the installation, the available utilities will be displayed as shown below. The following instructions show you how to configure SQL Server Configuration Manager and SQL Server Management Studio.

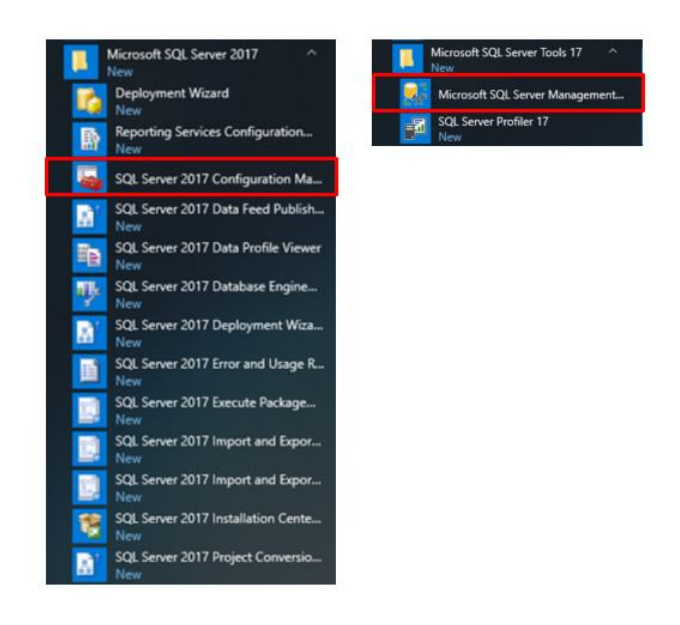

### How to configure MS SQL Server

- 1. Launch SQL Server Configuration Manager.
- 2. Enable TCP/IP protocol in [TCP/IP Properties] because Weintek HMIs connect to the MS SQL server via TCP/IP protocol.
- 3. Expand [SQL Server Network Configuration].
- 4. Click on [Protocols for SQLEXPRESS].
- 5. Click on [TCP/IP].
- 6. Select [Yes].

| SQL Server Configuration Manager (Local)           SQL Server Services           J SQL Server Network Configuration (32bit)           SQL Server Network Configuration (32bit)           J SQL Server Network Configuration (32bit)           J SQL Server Network Configuration (32bit)           J SQL Server Network Configuration           J Protocols for SQLEXPRESS           J SQL Native Client 11.0 Configuration | Protocol Name<br>Shared Memory<br>Named Pipes<br>TCP/IP | Status<br>Enabled<br>Disabled<br>Enabled |                     |   |   |
|----------------------------------------------------------------------------------------------------|---------------------------------------------------------|------------------------------------------|---------------------|---|---|
| J See Haure client the conliguration                                                                                                    | TCP/IP Properties                                       | i                                        |                     | ? | × |
|                                                                                                    | Protocol IP Add                                         | esses                                    |                     |   |   |
|                                                                                                    | General<br>Enabled<br>Keep Alive<br>Listen Ali          |                                          | Yes<br>30000<br>Yes |   | • |
|                                                                                                    |                                                         |                                          |                     |   |   |
|                                                                                                    | Enabled                                                 |                                          |                     |   |   |

 Under the [IP Addresses] tab, the default port of MS SQL server is 1433. However, the port number can be changed depending on the project's requirements.

| SQL Server Configuration Manager (Local)                                                                                                    | Protocol Name Status                                                                                                    |                                                                                     |   |
|----------------------------------------------------------------------------------------------------|----------------------------------------------------------------------------------------------------|-------------------------------------------------------------------------------------|---|
| ■ SQL Server Services       ■ SQL Server Network Configuration (32bit       ■ SQL Server Network Configuration (32)       ■ SQL Server Network Configuration       ■ Protocols for SQLEXPRESS       ■ SQL Native Client 11.0 Configuration | Protocol Name         Status           Stared Memory         Enable           Named Pipes         Disable           TCP/IP         Enable                                           | ed<br>led<br>ed                                                                     |   |
|                                                                                                    | TCP/IP Properties                                                                                                    | ?                                                                                   | × |
|                                                                                                    | Protocol IP Addresses                                                                                                    |                                                                                     |   |
|                                                                                                    | TCP Dynamic Ports<br>TCP Port<br>IP8<br>Active<br>Enabled<br>IP Address<br>TCP Dynamic Ports<br>TCP Port<br>IP9<br>Active<br>Enabled<br>IP Address<br>TCP Dynamic Ports<br>TCP Port | 0<br>Yes<br>No<br>fe80::a09a:12a4:1a3a:d499%9<br>0<br>Yes<br>No<br>10.1.10.249<br>0 |   |
|                                                                                                    | TCP Dynamic Ports                                                                                                    | 1433                                                                                |   |

- 8. The changes will take effect after restarting the service, so you will need to restart the SQL server by the following steps.
  - I. Click on [SQL Server Services].
- II. Right click on [SQL Server (MSS..].
- III. Select [Restart].

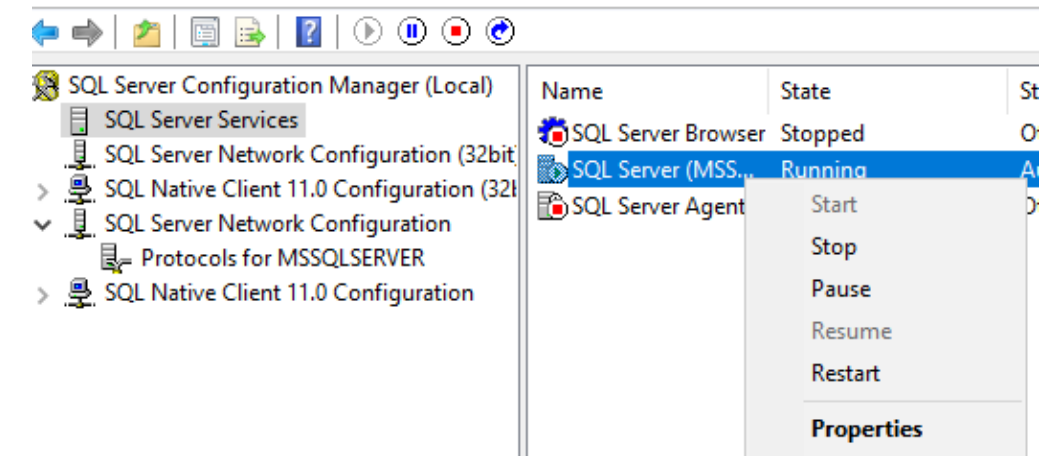

### Chapter2. Configuration of SSMS (SQL Server Management Studio)

- 1. Launch SQL Server Management Studio.
- 2. To log in the SQL server via SSMS, you can use Windows Authentication or SQL Server Authentication.

| Server type:            | Database Engine                     | ~ |  |  |
|-------------------------|-------------------------------------|---|--|--|
| Server name:            | DESKTOP-HCLETDT\SQLEXPRESS          |   |  |  |
| Authentication:         | Windows Authentication              |   |  |  |
| User name:<br>Password: | DESKTOP-HCLETDT\WeintekUSA_Engineer | ~ |  |  |

Windows Authentication

|                 | SQ                         | Serve            | r    |            |
|-----------------|----------------------------|------------------|------|------------|
| Server type:    | Databa                     | se Engine        |      | ~          |
| Server name:    | DESKTOP-HCLETDT\SQLEXPRESS |                  |      | ~          |
| Authentication: | SQL Server Authentication  |                  |      | ~          |
| Login:          | sa                         |                  |      | ~          |
| Password:       |                            | *****            |      |            |
|                 | F                          | Remember passwor | d    |            |
|                 | Connect                    | Cancel           | Help | Options >> |

SQL Server Authentication

The user interface of SSMS will be displayed as shown.

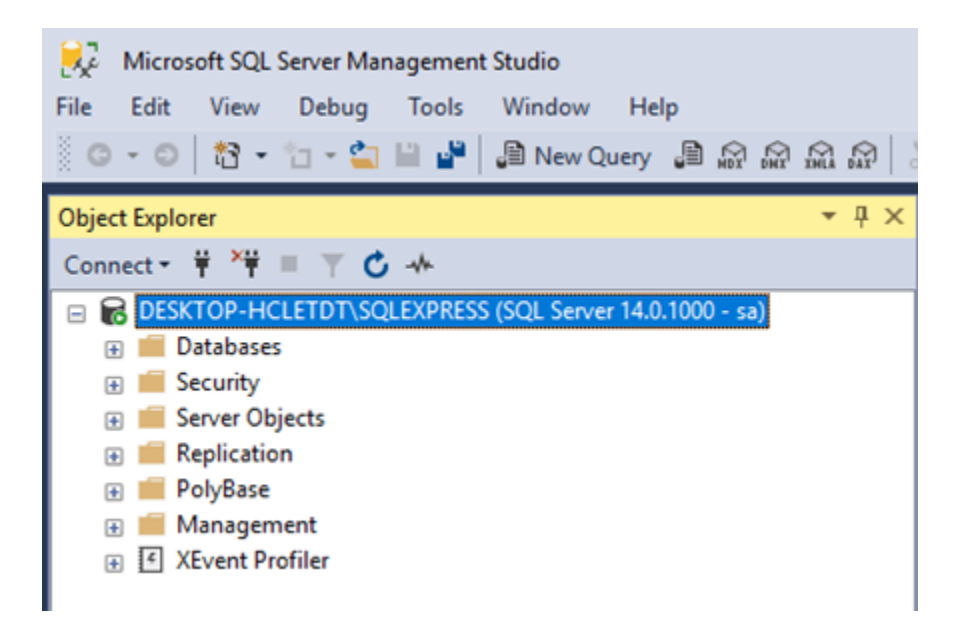

Note: If you didn't choose "**Mix mode**" during installation, right click on **server** and select [Properties].

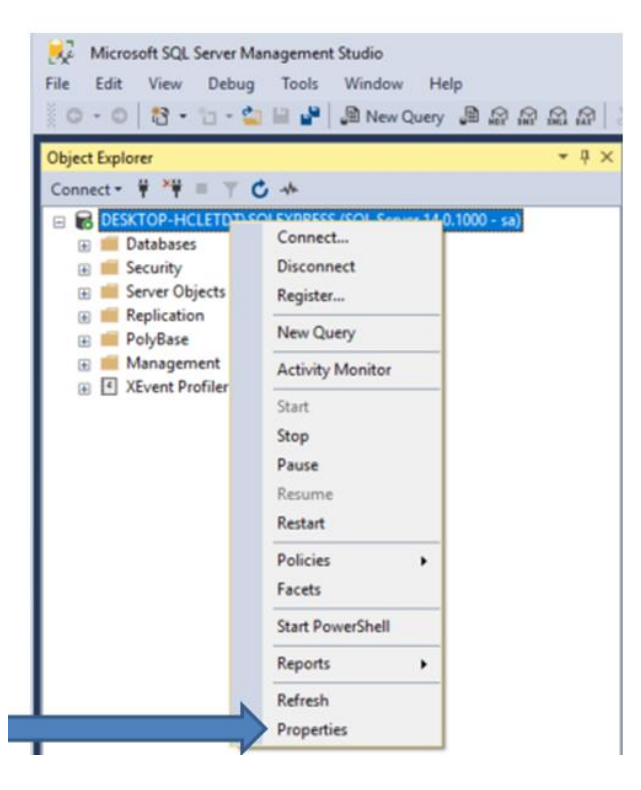

In the [Security] tab, select **SQL server and Windows Authentication mode** for server authentication.

| Server Properties - DESKTOP                                                                                                   | -HCLETDT\SQLEXPRESS                                                                                                    |                            |   | -  |     | $\times$ |
|----------------------------------------------------------------------------------------------------|----------------------------------------------------------------------------------------------------|----------------------------|---|----|-----|----------|
| Select a page                                                                                                    | 🖵 Script 🔻 😯 Help                                                                                                    |                            |   |    |     |          |
| General     General     General     Processors     Security     Connections     Database Settings     Advanced     Pemissions | Server authentication<br>Windows Authentication mo<br>SQL Server and Windows /<br>Login auditing<br>None<br>Failed logins only<br>Successful logins only<br>Both failed and successful l<br>Server proxy account | ode<br>Authentication mode |   |    |     |          |
| Connection                                                                                                    | Enable server proxy accourt                                                                                                    | t                          |   |    |     |          |
| Server:<br>DESKTOP-HCLETDT\SQLEXPRE                                                                                           | Proxy account:<br>Password:                                                                                                    | ******                     |   |    |     |          |
| Connection:<br>sa                                                                                                    | Options                                                                                                    |                            |   |    |     |          |
| ₩ View connection properties                                                                                                  | <ul> <li>Enable C2 audit tracing</li> <li>Cross database ownership of</li> </ul>                                                                                                    | chaining                   |   |    |     |          |
| Progress                                                                                                    |                                                                                                    |                            |   |    |     |          |
| Ready                                                                                                    |                                                                                                    |                            |   |    |     |          |
|                                                                                                    |                                                                                                    |                            | [ | ОК | Can | cel      |

#### How to add a Database

3. Right click on [Databases] and select [New Database...].

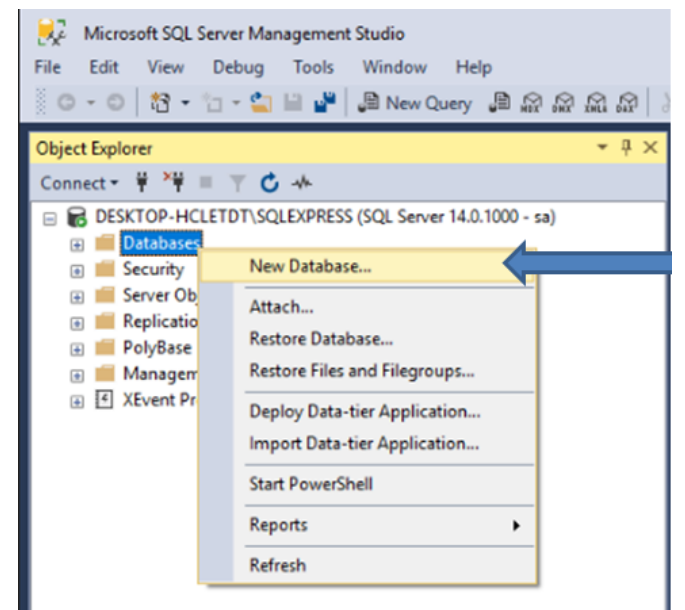

4. In the [General] tab, enter the desired name for this database. Click on [OK].

| Select a page                                                                                                    | 🖵 Script 🔻 😮                     | Help      |                                  |                   |                      |
|----------------------------------------------------------------------------------------------------|----------------------------------|-----------|----------------------------------|-------------------|----------------------|
| <ul> <li>Options</li> <li>Filegroups</li> </ul>                                                                                   | Database name:<br>Owner:         | 3         | Warehouse<br><default></default> | 9                 |                      |
|                                                                                                    | Use full-text in Database files: | ndexing   |                                  |                   |                      |
|                                                                                                    | Logical Name                     | File Type | Filegroup                        | Initial Size (MB) | Autogrowth / Maxsize |
|                                                                                                    | Warehouse                        | ROWS      | PRIMARY                          | 8                 | By 64 MB, Unlimited  |
|                                                                                                    | Warehouse_                       | LOG       | Not Applicable                   | 8                 | By 64 MB, Unlimited  |
|                                                                                                    |                                  |           |                                  |                   |                      |
| Server:<br>DESKTOP-HCLETDT\SQLEXPRE<br>Connection:<br>sa<br>y <u>Y</u> <u>View connection properties</u>                          |                                  |           |                                  |                   |                      |
| Ponnecsion<br>Server:<br>DESKTOP-HCLETDT\SQLEXPRE<br>Connection:<br>sa<br>yÿ <u>View connection properties</u><br><b>?rogress</b> |                                  |           |                                  |                   |                      |

5. The new database will be listed under Databases.

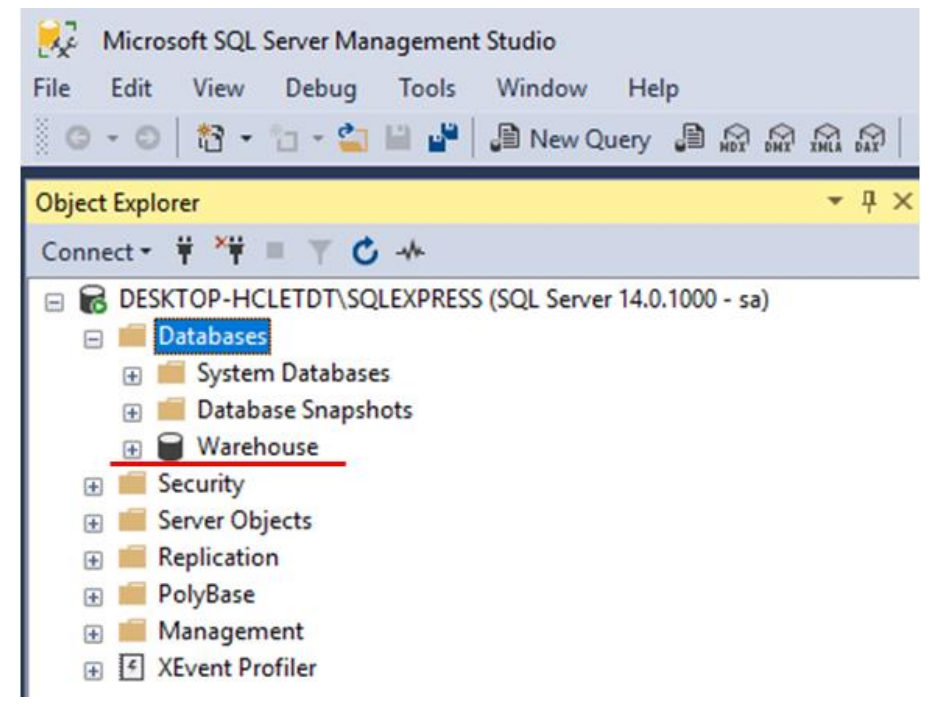

### How to add user accounts

6. Go to [Security] » [Logins]. Right click [Logins] and select [New Login...].

| 😡 Microsoft SQL Se | rver Management Studio                     |
|--------------------|--------------------------------------------|
| File Edit View     | Debug Tools Window Help                    |
| 0-0 13-1           | : - 🛀 🔛 🔐 📙 New Query 🗯 😭 🔬 요. 요. 요.       |
| Object Explorer    | ≁ ù ×                                      |
| Connect - 🛱 🎽 ≡    | ▼ Ů **                                     |
| E DESKTOP-HCLE     | TDT\SQLEXPRESS (SQL Server 14.0.1000 - sa) |
| Databases          |                                            |
| Security           |                                            |
|                    | New Login                                  |
|                    | Filter in##                                |
| 2                  | Start PowerShell                           |
| <br>≜              | Reports                                    |
|                    | SS SS                                      |
| L                  | QLEXPRESS                                  |
| NT S               | ERVICE\SQLWriter                           |
|                    | EKVICE\Winmgmt                             |
| M Sd               |                                            |

7. In the [General] tab, create a new user. Specify a desired name and a password.

| Select a page                                                                              |                                                             |                    |          |   |        |
|--------------------------------------------------------------------------------------------|-------------------------------------------------------------|--------------------|----------|---|--------|
| 🔑 General                                                                                  | L Script • 🕜 Help                                           |                    |          |   |        |
| <ul> <li>Server Roles</li> <li>User Mapping</li> <li>Securables</li> <li>Status</li> </ul> | Login name:                                                 | 1                  |          |   | Search |
|                                                                                            | <ul> <li>SQL Server authentication<br/>Password:</li> </ul> |                    |          |   |        |
|                                                                                            | Specify old password                                        |                    |          |   |        |
|                                                                                            | Old password                                                |                    |          |   |        |
|                                                                                            | Enforce password policy                                     |                    |          |   |        |
|                                                                                            | Enforce password expira                                     | ition              |          |   |        |
|                                                                                            | User must change pass                                       | word at next login |          |   |        |
|                                                                                            | <ul> <li>Mapped to certificate</li> </ul>                   |                    |          | ~ |        |
| Connection                                                                                 | O Mapped to asymmetric key                                  |                    |          | ~ |        |
| Server:<br>DESKTOP-HCLETDT\SQLEXPRE                                                        | Map to Credential                                           |                    |          | ~ |        |
| Connection:<br>sa                                                                          | Mapped Credentials                                          | Credential         | Provider |   |        |
| View connection properties                                                                 |                                                             |                    |          |   |        |
|                                                                                            |                                                             |                    |          |   |        |
| Progress                                                                                   |                                                             |                    |          |   |        |
| Ready                                                                                      | Default database:                                           | master             |          | ~ |        |
|                                                                                            |                                                             | 1 222              |          |   |        |

8. In the [User Mapping] tab, select database roles for this user. Check the following Database roles checkbox, including **db\_datareader**, **db\_datawritter**, and **db\_owner**.

| 🖋 General                                      | 🖵 Script 👻 😮 Help                                                                                        |                            |                |
|------------------------------------------------|----------------------------------------------------------------------------------------------------|----------------------------|----------------|
| Server Roles                                   | Users mapped to this login:                                                                              |                            |                |
| <ul> <li>Securables</li> <li>Status</li> </ul> | Map Database master model model stab                                                                     | User                       | Default Schema |
| Connection<br>Server:<br>DESKTOP-HCLETDT\SQLE  | Guest account enabled for XPRE Database role membership for.                                             | : Warehouse .<br>Warehouse |                |
| Connection:<br>sa                              | db_accessadmin<br>db_backupoperator                                                                      |                            |                |
| Y¥ View connection propert                     | db_datawriter                                                                                            |                            |                |
| भ्रम् <u>View connection propert</u>           | db_datawriter     db_ddladmin     db_ddladmin     db_denydatareader     db_denydatawriter     ✓ db_owner |                            |                |

#### **Chapter 3. Configuration of SQL Sync**

This chapter demonstrates how to program the SQL Sync. feature in Easybuilder Pro. You can synchronize data logs and event logs to your SQL server.

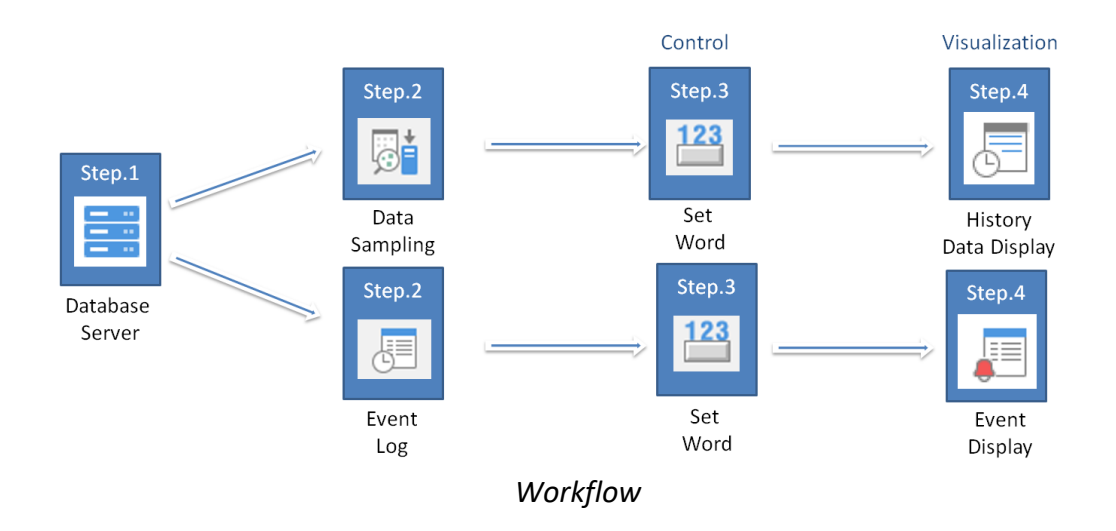

#### Adding a database server in EBpro

- 1. Launch Easybuilder pro. Go to [Data/History] tab » [Database Server]. Click on the [New] button to add a database server.
- On the [General] tab, choose [MS SQL server] for server system. Enter the IP address, port number, and an authentication account of the SQL server.
   Database name depends on what database you want to use for data synchronization.

#### Note:

- I. Weintek HMIs cannot use **Windows Authentication**.
- II. Instead of entering the IP address, there are two more options to connect to your MS SQL server in EasyBuilder Pro v6.02.02 or greater.
  - Use IP: Enter the IP address of the database
  - Use domain name: Enter the Microsoft PC Name

• Use server name: The server name stands for the **instance** name of the MS SQL server and can be in one of the following formats.

#### <Computer name>\<Instance name>

<Computer name> (connection to a default instance: MSSQLSERVER)

#### <IP address>\<Instance name>

<IP address> (connection to a default: MSSQLSERVER)

| Database Server      |                        |                   | ×               |
|----------------------|------------------------|-------------------|-----------------|
| General Status/Contr | ol                     |                   |                 |
| Comment :            |                        |                   |                 |
| Server system : MS S | SQL Server 🔻           |                   |                 |
| lp:                  | 10 . 1 .               | 10 . 249          | Use domain name |
| Port : 1433          | + Default port of MS S | QL Server is 1433 |                 |
| Username : Weir      | ntek_usa               |                   |                 |
| Password : 1111      | 11                     |                   |                 |
| Database name : Ware | ehouse                 |                   |                 |
|                      |                        |                   |                 |
|                      |                        |                   |                 |

3. On the [Status/Control] tab, define the **Status address** to display the connection status on the HMI screen. You can define a **Control address** if enabled to change the following server parameters on the HMI screen during runtime.

| Database Server               |                                                                                                    | > |
|-------------------------------|----------------------------------------------------------------------------------------------------|---|
| General Status                | /Control                                                                                                    |   |
| Status address                |                                                                                                    |   |
| Device :                      | Local HMI V Settings                                                                                                    |   |
| Address :                     | LW ~ 100                                                                                                    |   |
|                               | Status : LW-100                                                                                                    |   |
|                               | (0:stopped, 1:disconnected, 2:connected)                                                                                                    |   |
|                               | Error : LW-101                                                                                                    |   |
|                               | (0: none, 1 or more : error)                                                                                                    |   |
| 🗹 Enable                      |                                                                                                    |   |
| Device :                      | Local HMI V Settings                                                                                                    | - |
| Device :<br>Address :         | Local HMI v Settings<br>LW v 102                                                                                                    | _ |
| Device :<br>Address :         | Local HMI v Settings<br>LW v 102                                                                                                    | _ |
| Device :<br>Address :         | Local HMI                                                                                                    | _ |
| Device :<br>Address :         | Local HMI V Settings<br>LW V 102<br>Command : LW-102<br>( 0 : none, 1 : start, 2 : stop, 3 : update )<br>IP : LW-103 (4 words)                                                                                       | _ |
| Device :<br>Address :         | Local HMI V Settings<br>LW 102<br>Command : LW-102<br>(0 : none, 1 : start, 2 : stop, 3 : update)<br>IP : LW-103 (4 words)<br>Port : LW-107                                                                          |   |
| Device :<br>Address :         | Local HMI V Settings<br>LW 102<br>Command : LW-102<br>(0 : none, 1 : start, 2 : stop, 3 : update)<br>IP : LW-103 (4 words)<br>Port : LW-107<br>Username : LW-108 (16 words)                                          |   |
| Device :<br>Address :         | Local HMI VIO2<br>LWV 102<br>Command : LW-102<br>(0 : none, 1 : start, 2 : stop, 3 : update )<br>IP : LW-103 (4 words)<br>Port : LW-107<br>Username : LW-108 (16 words)<br>Password : LW-124 (16 words)              |   |
| Device :<br>Address :<br>Data | Local HMI V Settings UW 102 Command : LW-102 (0 : none, 1 : start, 2 : stop, 3 : update) IP : LW-103 (4 words) Port : LW-107 Username : LW-108 (16 words) Password : LW-124 (16 words) base name : LW-140 (16 words) |   |

4. Create the following objects on the editing area. These objects are used to monitor and control the MS SQL server connection.

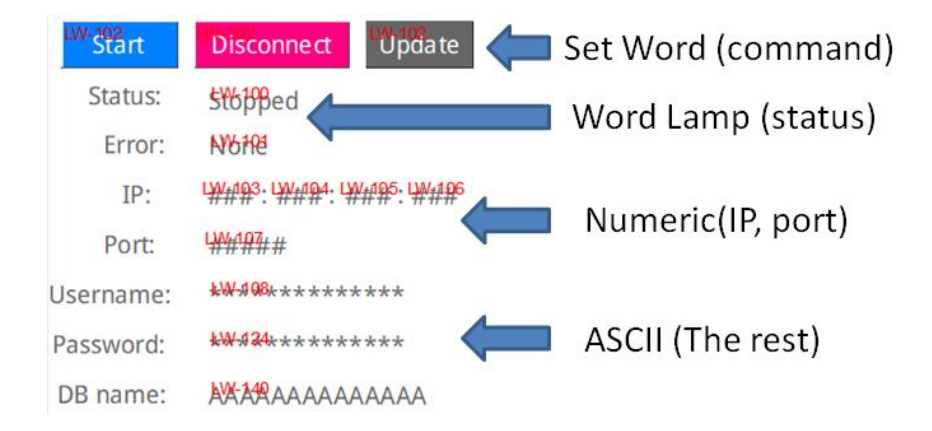

Once the Weintek HMI succeeds in connecting to the MS SQL server, the "Connected" message will be displayed in the Status address.

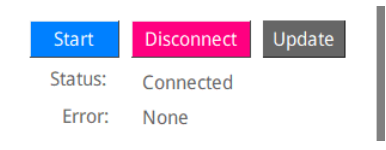

Status: displays the connection status

| Value | Description                             |
|-------|-----------------------------------------|
| 0     | Not attempting to connect to the server |
| 1     | Failed to connect to the server         |
| 2     | Connected to the server                 |

### Error: displays the error code

| Value | Description                                 |
|-------|---------------------------------------------|
| 0     | No error                                    |
| 1     | Unknown error                               |
| 2     | Failed to connect to database               |
| 3     | Database blocks the unauthorized connection |
| 4     | Incorrect database name                     |
| 5     | Invalid domain name                         |

### Data Log Sync.

Follow these steps after you have created your data logs in Data Sampling.

1. Go to the [Data/History] tab » [Data sampling]. Under **History file** select [Enable] and then select the [Sync to database] option. Once configured, select a database server to store your historical data.

Note: SQL sync. doesn't support "Customized file handling." You must select "All records in one file."

2. You can enable a **Control address** to trigger the following actions by issuing the corresponding commands. The HMI will perform auto synchronization at the specified time interval if **Auto sync. Periodically** is enabled.

| Command | Description                                                            |
|---------|------------------------------------------------------------------------|
| Number  |                                                                        |
| 1       | This command will clear all logged records in the HMI flash memory.    |
| 2       | This command will synchronize the historical data to the MySQL server. |
| 3       | This command will synchronize the historical data to the MySQL server  |
|         | and then clear all logged records in the HMI flash memory.             |

For more information about the **Control address**, please refer to the Easybuilder Pro user manual.

| Data Sampling                             | g Object                                                        |                                                             |                                                    |                                                                                                    |                         |
|-------------------------------------------|-----------------------------------------------------------------|-------------------------------------------------------------|----------------------------------------------------|----------------------------------------------------------------------------------------------------|-------------------------|
| Commen<br>Sampling mode                   | Time-based                                                      | ) Trigger-based<br>Sampling time interval :                 | 1 second(s) V                                      | History file<br>Pinable<br>O All records in one file<br>Customized file handling<br>File name : Datalon |                         |
| Read address<br>Device : L<br>Address : L | Local HIMI<br>LW                                                | ~ 0                                                         | ✓ Settings                                         | Save to                                                                                                 | O USB disk<br>O SD card |
| Hold address                              | Data Format.                                                    | Data length :<br>Mode :                                     | 6 word(s)<br>DN v                                  | Sync. to database<br>⊘Enable<br>Database : 1, 10,1,10,249                                               | ~                       |
| Device : L<br>Address : L                 | Local HMI<br>LB                                                 | ~ 20                                                        | ✓ Settings                                         |                                                                                                    |                         |
| Control address                           | s<br>Z Enable                                                   |                                                             |                                                    | Preservation limit (1 ~ 1000 days) Auto sync. periodically                                              |                         |
| Device : L<br>Address : L<br>* Control cr | Local HMI<br>LW<br>ommand : 1 [clear], 2 [st<br>log index], 5 [ | v 20<br>ync.], 3 [sync. and dear],<br>recover freeze state] | Settings      I6-bit Unsigned  4 [dear and restore | ∐Enable status address                                                                                  |                         |
|                                           |                                                                 |                                                             |                                                    |                                                                                                    | OK Cancel               |

- 3. Create three **Set Word** objects on the editing area for the **Control address** of data sampling.
  - I. Write constant value 1 to clear data.
  - II. Write constant value 2 to sync data.
  - III. Write constant value 3 to sync data and then remove duplicate data on the HMI.

| New Set Word Objec                      | t                                                 | $\times$ |
|-----------------------------------------|---------------------------------------------------|----------|
| General Security                        | Shape Label                                       |          |
| Comment :                               |                                                   | ]        |
| Write address                           |                                                   | -        |
| Device : Loca                           | I HMI V Settings                                  |          |
| Address : LW                            | <ul> <li>✓ 20</li> <li>16-bit Unsigned</li> </ul> |          |
|                                         | Write after button is released                    |          |
| Notification                            | Enable                                            |          |
| Attribute<br>Set Style :<br>Set value : | Write constant value ~                            |          |

4. Go to the [Data/History] tab » [History Data Display]. Create this object on the editing area.

Screen Shot of the Final Project as shown below.

| _   |          |            |               |                 |                 |      | Start                                         | Disconnect Update   |
|-----|----------|------------|---------------|-----------------|-----------------|------|-----------------------------------------------|---------------------|
| No. | Time     | Date       | 16-bit Signed | 32-bit Unsigned | 32-bit float St | ring | Status:                                       | Stopped             |
|     | 14:46:32 | 12/10/2018 | ####          | ####            | #### #          | #    | Error:                                        | None                |
|     |          |            |               |                 |                 |      | IP:                                           | ###:###:###:###     |
|     |          |            |               |                 |                 |      | Port:                                         | #####               |
|     |          |            |               |                 |                 |      | Username:                                     | АААААААААААААА      |
|     |          |            |               |                 |                 | - 10 | Password:                                     | АААААААААААААА      |
|     |          |            |               |                 |                 |      | DB name:                                      | АААААААААААААА      |
|     |          |            |               |                 |                 |      | Clear<br>Clears the sa<br>Sync<br>Synchronize | ampled data in HMI. |
|     |          |            |               |                 |                 |      | Hold                                          | ling data           |

Testing - Click the [Sync] button, which is used to issue command #2 via a **Set Word** object. If the sync succeeds, the following three tables will be generated in your database.

Note: The HMI will transfer the original data logs to the MS SQL server. Please use SELECT statement to get a table that contains specific organized data.

| 灵 SQLQuery4.sql - MAO-LAPTOP.cmt (sa (55)) - Microsoft ! | SQL Server Manageme | nt Studio       |               |               |               | Quick Launch (Ctrl+Q)                       | ρ.      |        |
|----------------------------------------------------------|---------------------|-----------------|---------------|---------------|---------------|---------------------------------------------|---------|--------|
| Eile Edit View Query Project Debug Tools                 | Window Help         |                 |               |               |               |                                             |         |        |
| 😋 - 💿   🏠 - 눕 - 🖕 🔛 🔐   🗿 New Query 🗿                    | 8 8 8 8 X           | D a  ୨·୧        | - 8           |               |               | - 🗇 Generic Debugger -                      |         | -   🎜  |
| Object Explorer 🛛 👻 🕂 🗙                                  | SQLQuery4.sql - M   | APTOP.cmt (sa ( | 55)) 🕫 🗙      |               |               |                                             |         |        |
| Connect = 🕴 🍟 🔳 🝸 🗳 🚸                                    | /***** S            | cript for Sele  | ctTopNRows o  | ommand from   | SSMS *****/   |                                             |         | 4      |
| A MAO-LAPTOP (SOL Server 14.0.1000 - sa)                 | - SELECT TO         | P (1000) [data  | _index]       |               |               |                                             |         | 1      |
| Databases                                                | , [d                | ata format 01   |               |               |               |                                             |         |        |
| 🗊 🧰 System Databases                                     | , [d                | ata_format_1]   |               |               |               |                                             |         |        |
| 🕀 🛑 Database Snapshots                                   | , [di               | ata_format_2]   |               |               |               |                                             |         |        |
| 🗉 🛢 cmt                                                  | FROM [cr            | nt].[dbo].[hos  | tname_log000  | _data]        |               |                                             |         |        |
| 🕀 🛑 Database Diagrams                                    |                     |                 |               |               |               |                                             |         |        |
| 🖂 📁 Tables                                               |                     |                 |               |               |               |                                             |         |        |
| 🗉 🗰 System Tables                                        |                     |                 |               |               |               |                                             |         |        |
| ileTables                                                |                     |                 |               |               |               |                                             |         |        |
| External Tables                                          |                     |                 |               |               |               |                                             |         |        |
| 🕀 📕 Graph Tables                                         |                     |                 |               |               |               |                                             |         |        |
| 🗉 🎹 dbo.demo                                             |                     |                 |               |               |               |                                             |         |        |
| dbo.hostname_data_section                                | 100 % 🔹 <           |                 |               |               |               |                                             |         | - )-   |
| dbo.hostname_event                                       | III Results of a    | lassages        |               |               |               |                                             |         |        |
| co. III dhe herteame event lee                           | data index          | time@timestamo  | data format 0 | data format 1 | data format 2 |                                             |         |        |
|                                                          | 1                   | 1527587086.68   | 46            | 44            | 10            |                                             |         |        |
|                                                          | 2                   | 1527587087 715  | 47            | 44            | 10            |                                             |         |        |
|                                                          | 2                   | 1527597099 715  | 49            | 44            | 10            |                                             |         |        |
| () = VICVI2                                              |                     | 1527597099 714  | 49            | 44            | 10            |                                             |         |        |
| External Resources                                       | 5                   | 1527597090 714  | 50            | 44            | 10            |                                             |         |        |
| 🗉 🧮 Synonyms                                             | 6                   | 1527507030.714  | 50            | 44            | 10            |                                             |         |        |
| Programmability                                          |                     | 1527567031.715  | 51            | 44            | 10            |                                             |         |        |
| Service Broker                                           | /                   | 152/56/032./14  | 52            | 44            | 10            |                                             |         |        |
| 🔬 🚃 Storage                                              |                     | 1527507004 712  | 55            |               | 10            |                                             |         |        |
| 🗑 💼 Security                                             | 9 10                | 152/56/094./13  | 24            | 44            | 10            |                                             |         |        |
| 🖶 🚃 Security                                             | 0 10                | 102/06/095./15  | 33            | 44            | 10            |                                             |         | _      |
|                                                          | Query executed      | i successfully. |               |               |               | MAO-LAPTOP (14.0 RTM)   sa (55) cmt   00:00 | 100 100 | 0 rows |

Tables are automatically created by the HMI.

For example,

| In Easybuilder Pro                                                              | In SQL Server Management Studio                                                                                                    |
|---------------------------------------------------------------------------------|----------------------------------------------------------------------------------------------------|
| Database name:Warehouse<br>HMI name:hostname(simulation)<br>Datalog name:log000 | <ul> <li>Warehouse</li> <li>         ∰ dbo.hostname_log000_data<br/>∰ dbo.hostname_log000_data_format<br/>∰ dbo.hostname_log000_data_section         </li> </ul> |
| Customized file handling Settings File name : log000                            |                                                                                                    |

| Table                                                             | Description         |
|-------------------------------------------------------------------|---------------------|
| dbo. <hmi name="">_<datalog name="">_data</datalog></hmi>         | Saves data sampling |
| dbo. <hmi name="">_<datalog name="">_data_format</datalog></hmi>  | System folder       |
| dbo. <hmi name="">_<datalog name="">_data_section</datalog></hmi> | System folder       |

Datalog -Table naming

### Event log Sync.

Configuring the SQL Sync for the Event Log is similar to the Data Sampling section. Follow these steps after you have created your event logs in **Event Log(Alarm)**.

- 1. Go to the [Data/History] tab » [Event Log].
- 2. Under **History file** select [Enable] and then select the [Sync to database] option. Once configured, select a database server to store your historical data.
- 3. You can enable a **Control address** to trigger the following actions by issuing the corresponding commands. The HMI will perform auto synchronization at the specified time interval if **Auto sync. Periodically** is enabled.

| 0           | Category :                                  | AII [7]                                                    |                        | ~ Ed                                   | it category name map           | ping       |                 |      |         | ×   |
|-------------|---------------------------------------------|------------------------------------------------------------|------------------------|----------------------------------------|--------------------------------|------------|-----------------|------|---------|-----|
| No.         | Category                                    | Text                                                       |                        |                                        | Mode                           | Condition  | ^               |      |         |     |
| 1           | 0                                           | Motor t                                                    | emparture              | high tempera                           | ture %(WATCH2)                 | d          |                 | WORD | > 70.00 |     |
| 2           | 0                                           | Motor t                                                    | emparture              | high tempera                           | ture %(WATCH2)                 | d          |                 | WORD | > 90.00 |     |
| 3           | 0                                           | lamp switch %(WATCH2)s                                     |                        |                                        |                                |            |                 |      | ON      |     |
| 4           | 0                                           | SQL server IP: %(WATCH2)d:%(WATCH3)d:%(WATCH4)d:%(WATCH5)d |                        |                                        |                                |            |                 |      | == 3.00 | 1   |
| 5           | 0                                           | Couter are %(WATCH2)d times                                |                        |                                        |                                |            |                 |      | > 30.00 | ~   |
| <           |                                             |                                                            |                        |                                        |                                |            |                 |      | >       |     |
|             |                                             | Address :                                                  | LW                     |                                        | - 100                          |            | 16-bit Unsigned |      |         |     |
| 6           | Enable                                      |                                                            |                        |                                        |                                |            |                 |      |         |     |
|             | Control                                     | command                                                    | : 1 [dear],            | 2 [sync.], 3 [syn                      | ic. and dear]                  |            |                 |      |         |     |
|             |                                             |                                                            | 4 [dear a<br>11 [updat | nd restore log ind<br>te messages acco | dex]<br>ording to imported str | ring table | s]              |      |         |     |
| His         | tory files                                  |                                                            |                        |                                        |                                |            |                 |      |         |     |
| E           | Enable                                      |                                                            | Enable                 | status address                         |                                |            |                 |      |         |     |
| Sa          | ave to                                      |                                                            |                        |                                        |                                |            |                 |      |         |     |
| 0           | HMI mem                                     | ory (1000                                                  | 0 limited)             |                                        |                                |            |                 |      |         |     |
| (           | ) USB disk                                  |                                                            |                        | Os                                     | iD card                        |            |                 |      |         |     |
| S           | vnc to data                                 | base                                                       |                        |                                        |                                |            |                 |      |         |     |
|             |                                             |                                                            | Data                   | base : 1, 10, 1,                       | 10.249                         |            |                 |      |         |     |
| F           | Enable                                      |                                                            |                        | and the second                         |                                |            |                 |      |         | 222 |
| 5           | Enable                                      |                                                            |                        |                                        |                                |            |                 |      |         |     |
| 6           | ∑Enable                                     |                                                            |                        |                                        |                                |            |                 |      |         |     |
| 6           | ✓ Enable Preserva                           | tion limit                                                 |                        |                                        |                                |            |                 |      |         |     |
| 6<br>[<br>[ | ✓ Enable Preserva Auto syn                  | tion limit<br>c. periodic                                  | aly                    |                                        |                                |            |                 |      |         |     |
| 6           | <pre> Enable  Preserva  Auto syn  New</pre> | tion limit<br>c. periodic<br>Int                           | aly<br>ert             | Delete                                 | Settings                       |            | Expor           | t    | Import  |     |

| Command | Description                                                            |
|---------|------------------------------------------------------------------------|
| Number  |                                                                        |
| 1       | This command will clear all logged records in the HMI flash memory.    |
| 2       | This command will synchronize the historical data to the MySQL server. |
| 3       | This command will synchronize the historical data to the MySQL server  |
|         | and then clear all logged records in the HMI flash memory.             |

For more information about the **Control address**, please refer to the Easybuilder Pro user manual.

- 4. Create three **Set Word** objects on the editing area for the **Control address** of data sampling.
  - I. Write constant value 1 to clear data.
  - II. Write constant value 2 to sync data.
  - III. Write constant value 3 to sync data and then remove duplicate data on the HMI.
- 5. Go to the [Data/History] tab » [Event Display]. Create this object on the editing area.

Testing - Click the [Sync] button, which is used to issue command #2 via a **Set Word** object. If the sync succeeds, the following three tables will be generated in your database.

Note: The HMI will transfer the original event logs to the MySQL server. Please use SELECT statement to get a table that contains specific organized data.

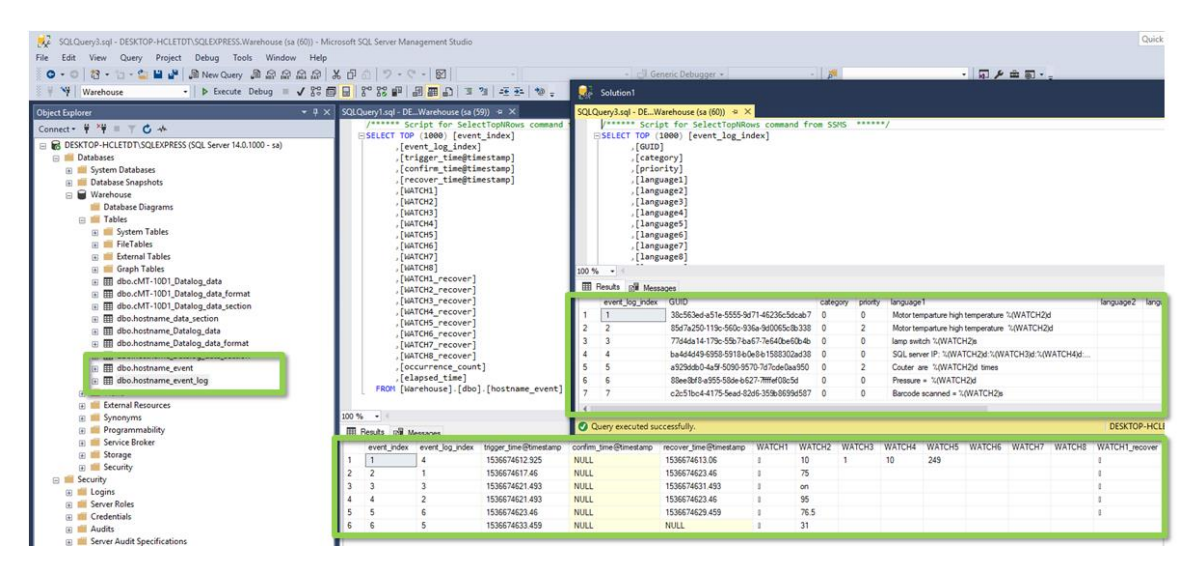

Tables are automatically created by the HMI.

For example,

| In Easybuilder Pro                                         | In SQL Server Management Studio                                                                                                    |
|------------------------------------------------------------|----------------------------------------------------------------------------------------------------|
| Database name:Warehouse<br>HMI name: hostname (simulation) | <ul> <li>Warehouse</li> <li>         ⊕ dbo.hostname_data_section         ⊕          ⊕ dbo.hostname_event         ⊕         ⊕ dbo.hostname event         ↓         ⊕         ⊕         ⊕</li></ul> |
|                                                            |                                                                                                    |

| Table                                 | Description            |
|---------------------------------------|------------------------|
| dbo. <hmi name="">_event</hmi>        | Saves event log        |
| dbo. <hmi name="">_event_log</hmi>    | Save event information |
| dbo. <hmi name="">_data_section</hmi> | System folder          |

Table naming of Event log

#### Chapter 4. Configuration of SQL Query

Weintek HMIs can perform CRUD operations (**C**reate, **R**ead, **U**pdate, **D**elete) to query the MS SQL server.

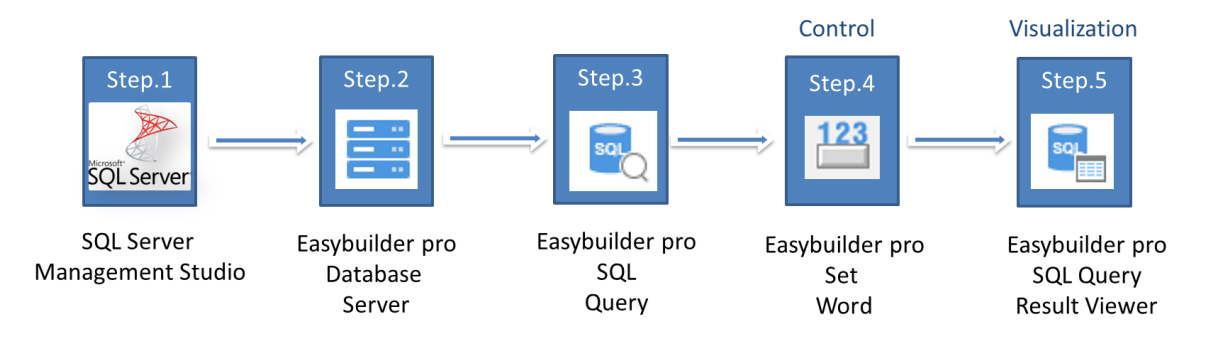

#### Creating a table in MS SQL server

1. Launch SSMS. Then create a table in SSMS because the HMI won't create a table within the database server. Right click on [Tables] and select [Table].

| 🔜 Solution1 - Micro | osoft SQL Server Management Studio          |
|---------------------|---------------------------------------------|
| File Edit View      | Project Debug Tools Window Help             |
| S - C   🏠 - 🖞       | ා - 🖕 💾 🍟 🚨 New Query 🔎 🔬 බූ බූ 🔝 🖓 🕹 ් බ 🔊 |
| Object Explorer     | <b>→</b> ∄ ×                                |
| Connect 👻 🏺 🎽 🗏     | T C ++                                      |
| 😑 🐻 DESKTOP-HCL     | ETDT\SQLEXPRESS (SQL Server 14.0.1000 - sa) |
| 🖃 🛑 Databases       |                                             |
| 🗉 🛑 System          | Databases                                   |
| 🕀 🛑 Databas         | e Snapshots                                 |
| 🖃 🗑 Wareho          | use                                         |
| 💼 Data              | abase Diagrams                              |
| 🖃 💻 Tab             | Table                                       |
| 🕀 🗰 1               |                                             |
| E 📫                 | File Table                                  |
| ÷ 📫                 | Memory Optimized Table                      |
| ۰ 💻 🗉               | Node Table                                  |
| • •                 | Edge Table                                  |
| ± == -              |                                             |
| • •                 | Filter                                      |
|                     | Start PowerShell                            |
|                     |                                             |
|                     | Keports •                                   |
|                     | Refresh                                     |
|                     | the bestrame event log                      |
|                     | aboaroscharne_evenc_log                     |

2. Fill out the column names and select data type for each column. Specify one column as **Primary Key**. A Primary Key is placed in the first column and cannot be set to Null. In this case, "id" will be the Primary Key.

| DESKTOP-HCLETDT\use - dbo.Table_1* + × |             |             |              |  |  |  |  |  |
|----------------------------------------|-------------|-------------|--------------|--|--|--|--|--|
|                                        | Column Name | Allow Nulls |              |  |  |  |  |  |
|                                        | id          | int         |              |  |  |  |  |  |
|                                        | item        | nchar(10)   | $\checkmark$ |  |  |  |  |  |
| Þ                                      | count       | int         | $\checkmark$ |  |  |  |  |  |
|                                        |             |             |              |  |  |  |  |  |
|                                        |             |             |              |  |  |  |  |  |

3. To set Primary Key, right click on [id] and select [Set Primary Key].

| D | ESKTO | OP-HCLETDT\use - dbo.   | Table_1* ↔ × |             |
|---|-------|-------------------------|--------------|-------------|
|   |       | Column Name             | Data Type    | Allow Nulls |
| D | i a   |                         | int .        |             |
| · | 70    | Set Primary Key         |              |             |
|   | Ū.    | Insert Column           |              |             |
|   | ×     | Delete Column           |              |             |
|   | 캶     | Relationships           |              |             |
|   | 蝐     | Indexes/Keys            |              |             |
|   |       | Fulltext Index          |              |             |
|   | ٦     | XML Indexes             |              |             |
|   | ===   | Check Constraints       |              |             |
|   | 2Y    | Spatial Indexes         |              |             |
|   | ∎Ţ    | Generate Change Script. |              |             |
|   | ۶     | Properties              | Alt+Enter    |             |

4. To enable AI (Auto Increment), click on [id]. Under the [Column Properties] tab, expand [Identity Specification] and change "No" to "Yes" for [Is Identity].

| Column Name                                | Data Type                     | Allow Nulls |                                      |  |  |  |  |
|--------------------------------------------|-------------------------------|-------------|--------------------------------------|--|--|--|--|
| id                                         | int                           |             |                                      |  |  |  |  |
| item                                       | nchar(10)                     |             |                                      |  |  |  |  |
| count                                      | int                           |             |                                      |  |  |  |  |
|                                            |                               |             |                                      |  |  |  |  |
|                                            |                               |             |                                      |  |  |  |  |
|                                            |                               |             |                                      |  |  |  |  |
|                                            |                               |             |                                      |  |  |  |  |
|                                            |                               |             |                                      |  |  |  |  |
|                                            |                               |             |                                      |  |  |  |  |
| lumn Properties                            |                               |             |                                      |  |  |  |  |
|                                            |                               |             |                                      |  |  |  |  |
| 21                                         |                               |             |                                      |  |  |  |  |
| (General)                                  |                               |             |                                      |  |  |  |  |
| (Name)                                     |                               |             | id                                   |  |  |  |  |
| Allow Nulls                                |                               |             | No                                   |  |  |  |  |
| Data Type                                  |                               |             | int                                  |  |  |  |  |
| Default Value or Bindir                    | ng                            |             |                                      |  |  |  |  |
| <ul> <li>Table Designer</li> </ul>         |                               |             |                                      |  |  |  |  |
| Collation                                  |                               |             | <database defa<="" td=""></database> |  |  |  |  |
| Computed Column Sp                         | Computed Column Specification |             |                                      |  |  |  |  |
| Condensed Data Type                        |                               |             | int                                  |  |  |  |  |
| Description                                |                               |             |                                      |  |  |  |  |
| Deterministic                              |                               |             | Yes                                  |  |  |  |  |
| DTS-published                              |                               |             | No                                   |  |  |  |  |
| Full-text Specification                    |                               |             | No                                   |  |  |  |  |
| Has Non-SOL Server S                       | ubscriber                     |             | No                                   |  |  |  |  |
| <ul> <li>Identity Specification</li> </ul> |                               |             | Yes                                  |  |  |  |  |
| (Is Identity)                              |                               |             | Yes                                  |  |  |  |  |
| Identity Increment                         | t                             |             | 1                                    |  |  |  |  |
| Identity Seed                              |                               |             | 1                                    |  |  |  |  |
| Indexable                                  |                               |             | res                                  |  |  |  |  |
| Is Columnset                               |                               |             | No                                   |  |  |  |  |
| Is Sparse                                  |                               |             | No                                   |  |  |  |  |
| Merge-published                            |                               |             | No                                   |  |  |  |  |
|                                            |                               |             | No                                   |  |  |  |  |
| Not For Replication                        |                               |             |                                      |  |  |  |  |
| Not For Replication<br>Replicated          |                               |             | No                                   |  |  |  |  |

5. To save this table, Right click this tab and select [Save Table\_1].

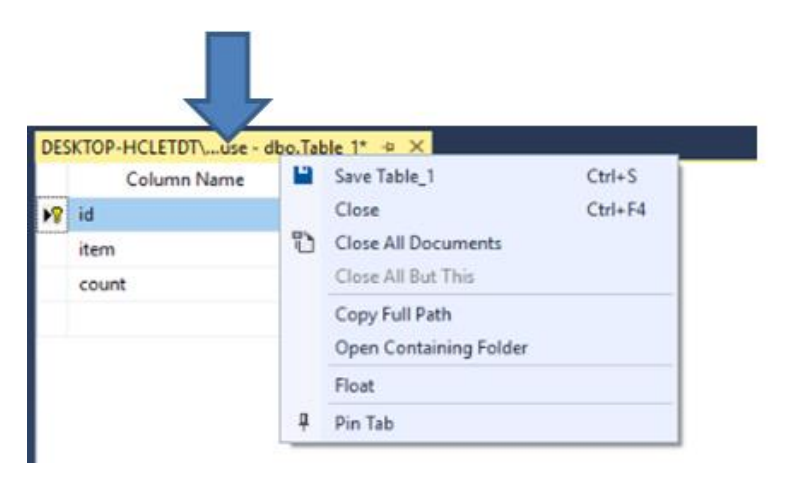

6. Enter a desired name for the table.

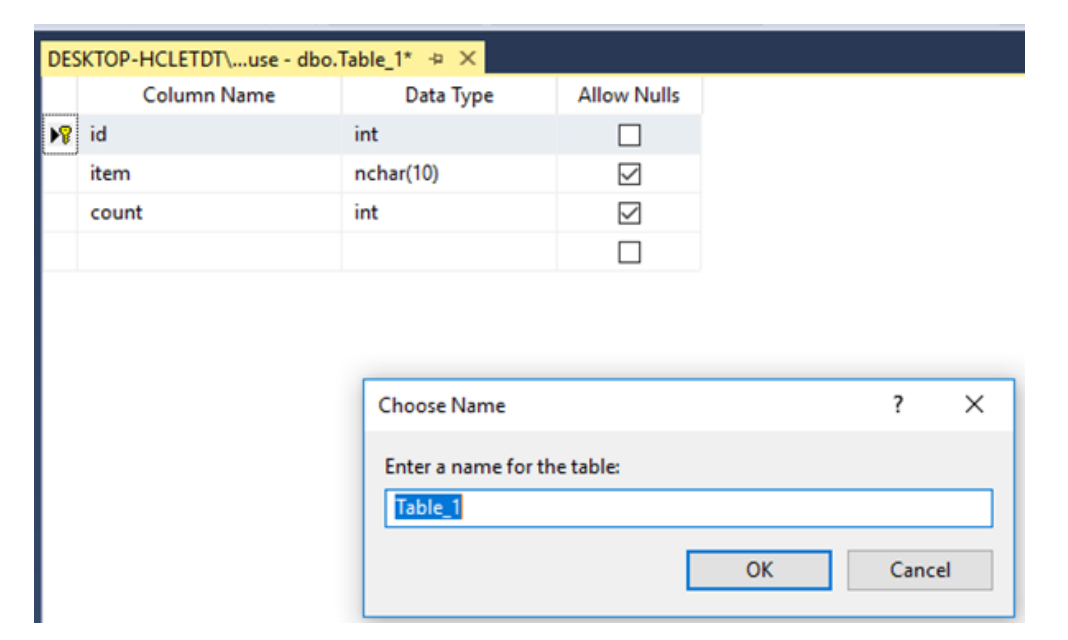

7. Right click on [Tables] and select [Refresh] to finish the procedure of adding the table.

| Object Explorer                                        | DESKTOP-HCLETDT\ dbo.weintek_usa → × |            |             |           |              |
|--------------------------------------------------------|--------------------------------------|------------|-------------|-----------|--------------|
| Connect ▼ ¥ ¥ = ▼ C →                                  |                                      |            | Column Name | Data Type | Allow Nulls  |
| DESKTOP-HCLETDT\SQLEXPRESS (SQL Server 14.0.1000 - sa) |                                      | <b>₽</b> ₿ | id          | int       |              |
| 🖃 🛑 Databases                                          |                                      |            | item        | nchar(10) | $\checkmark$ |
| 🕀 💼 System Databases                                   |                                      |            | count       | int       |              |
| 🕀 💼 Database Snapshots                                 |                                      |            |             |           |              |
| 🖃 🗑 Warehouse                                          |                                      |            |             |           |              |
| 📕 Database Diagrams                                    |                                      |            |             |           |              |
| 🖃 💼 Tables                                             |                                      |            |             |           |              |
| 🕀 💼 System Tables                                      |                                      |            |             |           |              |
| 🕀 💼 FileTables                                         |                                      |            |             |           |              |
| 🕀 💼 External Tables                                    |                                      |            |             |           |              |
| 🕀 💼 Graph Tables                                       |                                      |            |             |           |              |
| 🗉 🎛 dbo.cMT-10D1_Datalog_data                          |                                      |            |             |           |              |
| 🖽 🎹 dbo.cMT-10D1_Datalog_data_format                   |                                      |            |             |           |              |
| 🖽 🎹 dbo.cMT-10D1_Datalog_data_section                  |                                      |            |             |           |              |
| 🕀 🎛 dbo.hostname_data_section                          |                                      |            |             |           |              |
| 🕀 🎹 dbo.hostname_Datalog_data                          |                                      |            |             |           |              |
| 표 🧰 dbo.hostname_Datalog_data_format                   |                                      |            |             |           |              |
| 🕀 🎛 dbo.hostname_Datalog_data_section                  |                                      |            |             |           |              |
| 🕀 🎹 dbo.hostname_event                                 |                                      |            |             |           |              |
| 🗉 🎹 dbo.hostname_event_log                             |                                      |            |             |           |              |
| 🕀 🌐 dbo.weintek_usa                                    |                                      |            |             |           |              |

Note: If data type conversion cannot run properly, error code 5 will show in the specified error register. For example, when converting MySQL's INT into EB Pro's 16-bit unsigned, error code 5 will show if the value exceeds the limit of 16-bit unsigned data.

| MS SQL data format                                       | EasyBuilder Pro datatype                                                                     |
|----------------------------------------------------------|----------------------------------------------------------------------------------------------|
| TINYINT<br>SMALLINT<br>INT<br>BIGINT<br>BIT              | 16/32-bit BCD<br>16/32-bit HEX<br>16/32-bit Binary<br>16/32-bit Signed<br>16/32-bit Unsigned |
| FLOAT<br>REAL<br>DECIMAL                                 | 32-bit Float                                                                                 |
| DATETIME<br>NCHAR, NVARCHAR<br>BINARY, VARBINARY<br>TEXT | String                                                                                       |

Supported data type

8. To insert data to the table, right click the table created earlier, and select [Edit Top 200 Rows].

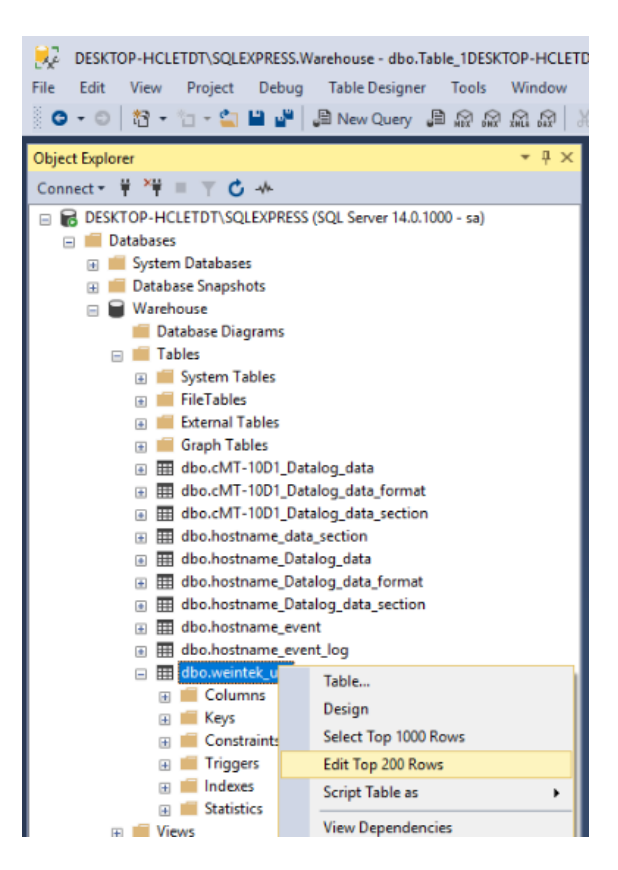

9. Enter the data into each cell.

| Object Explorer 🔹 🖣 🗙                                  | DESKT | OP-HCLETDT\ dl | oo.weintek_usa 👳 | ×     |
|--------------------------------------------------------|-------|----------------|------------------|-------|
| Connect 🕶 🌹 🎽 🔲 🍸 🖒 🚸                                  |       | id             | item             | count |
| BESKTOP-HCLETDT\SQLEXPRESS (SQL Server 14.0.1000 - sa) |       | 1              | wine             | 20    |
| 🖃 📕 Databases                                          |       | 2              | coke             | 13    |
| 🗉 💼 System Databases                                   | )-m   | NULL           | NULL             | NULL  |
| 표 🛑 Database Snapshots                                 |       |                |                  |       |
| 🖃 🗑 Warehouse                                          |       |                |                  |       |
| 📁 Database Diagrams                                    |       |                |                  |       |
| 🖃 💼 Tables                                             |       |                |                  |       |
| 🕀 🛑 System Tables                                      |       |                |                  |       |
| 🕀 💼 FileTables                                         |       |                |                  |       |
| 🕀 🛑 External Tables                                    |       |                |                  |       |
| 🕀 🛑 Graph Tables                                       |       |                |                  |       |
| 🕀 🎹 dbo.cMT-10D1_Datalog_data                          |       |                |                  |       |
| 🕀 🎹 dbo.cMT-10D1_Datalog_data_format                   |       |                |                  |       |
| 🕀 🎹 dbo.cMT-10D1_Datalog_data_section                  |       |                |                  |       |
| 🕀 🎹 dbo.hostname_data_section                          |       |                |                  |       |
| 🗉 🏢 dbo.hostname_Datalog_data                          |       |                |                  |       |
| 표 🎹 dbo.hostname_Datalog_data_format                   |       |                |                  |       |
| 표 🎹 dbo.hostname_Datalog_data_section                  |       |                |                  |       |
| 🗉 🌐 dbo.hostname_event                                 |       |                |                  |       |
| 표 🧰 dbo.hostname_event_log                             |       |                |                  |       |
| 🖃 🎹 dbo.weintek_usa                                    |       |                |                  |       |

#### Programming SQL Query in Easybuilder Pro

Launch Easybuilder pro. Go to the [Data/History] tab » [Database Server]. Click on the [New] button to add a database server. It is the same as the steps for adding a database for **SQL Sync.** section.

| Database Server                                                           |      |
|---------------------------------------------------------------------------|------|
| 1: Server : 10.1.10.249:1433 User name : Weintek_usa Database : Warehouse |      |
|                                                                           |      |
|                                                                           |      |
|                                                                           |      |
|                                                                           |      |
|                                                                           |      |
|                                                                           |      |
|                                                                           |      |
|                                                                           |      |
|                                                                           |      |
|                                                                           |      |
|                                                                           |      |
|                                                                           |      |
|                                                                           |      |
| New Delete Settings                                                       | Exit |

1. Go to the [Data/History] tab » [SQL Query]. Create a [SQL Query] object. There are two options for this object, **Simple mode** and **Advanced mode**.

#### SQL Query Using Basic Mode

2. On the [General] tab, select a database server for querying. Enter a table name and define a register for **Schema**. Click on [New] to add the columns of the table. Another way is to click on the [Import from server] button to import column's information. You will need to select the correct data type for each column under [Address format] based on the data format in your MS SQL server.

| SQL Query |                             |          |                  |                     |                        |                 | ×                 |                                  |
|-----------|-----------------------------|----------|------------------|---------------------|------------------------|-----------------|-------------------|----------------------------------|
| General   |                             |          |                  |                     |                        | Advanced m      | node              |                                  |
| Command   | Description : SQL query 1   |          |                  |                     |                        |                 | Enter the name of |                                  |
|           | Database : 1. 10.1.10.249 🔻 |          |                  |                     |                        |                 |                   | this guery table.                |
|           | Table name : weintek_usa    |          |                  |                     |                        |                 |                   |                                  |
|           | Schema                      |          |                  |                     | Colliner               |                 |                   |                                  |
|           | Address :                   | LOCALHMI | ~ 100            |                     | Setungs                |                 | -                 | The data read from database will |
|           |                             |          | Description      | Dimension           | A                      | A 11            |                   | be filled into the corresponding |
|           | 1 id                        | lame     | Description      | Primary key         | Address                | Address forma   |                   | address specified in the schema. |
|           | 2 item                      |          | varshar          | 0                   | 1.00-101               | String          | L                 |                                  |
|           | 2 10011                     |          |                  | 0                   | EW-IOI                 | sung            |                   |                                  |
|           | 3 count                     |          | Int              | 0                   | LW-111                 | 16-bit Unsigned |                   |                                  |
|           |                             |          |                  |                     |                        |                 | -                 |                                  |
|           |                             |          |                  |                     |                        |                 |                   | Import the definition            |
|           |                             |          |                  |                     |                        |                 |                   | into EssyRuildor Pro             |
|           |                             |          |                  |                     |                        |                 |                   | into Easybuilder Pro.            |
|           | <                           |          |                  |                     |                        | >               |                   |                                  |
|           | New                         | Delete   | Import from Serv | er * Primary key sh | ould be auto increment |                 |                   |                                  |
|           |                             |          |                  |                     |                        | OK Ca           | ancel             |                                  |

3. On the [Command] tab, define a register for **Control address**. Create the following objects related to the Control address on the editing area. Each SQL command is given a unique ID number.

| S | QL Query |                               |              |           |  |   |                              |  |  |  |
|---|----------|-------------------------------|--------------|-----------|--|---|------------------------------|--|--|--|
|   | General  | Control addre                 | \$5          |           |  |   |                              |  |  |  |
|   | Command  | Device :                      | .ocal HMI    |           |  | ~ | <ul> <li>Settings</li> </ul> |  |  |  |
|   |          | Address : LW V 200            |              |           |  |   |                              |  |  |  |
|   |          | Command                       | ID : LW-200  |           |  |   |                              |  |  |  |
|   |          | Row selection                 | on : LW-201  |           |  |   |                              |  |  |  |
|   |          | Stat                          | us : LW-202  |           |  |   |                              |  |  |  |
|   |          | Error co                      | de : LW-203  |           |  |   |                              |  |  |  |
|   |          | Error messa                   | ge: LW-204 ( | 64 words) |  |   |                              |  |  |  |
|   |          | Command —                     |              |           |  |   |                              |  |  |  |
|   |          | Command ID                    | Description  |           |  |   |                              |  |  |  |
|   |          | 1     Create       2     Read |              |           |  |   |                              |  |  |  |
|   |          |                               |              |           |  |   |                              |  |  |  |
|   |          | 3 Update                      |              |           |  |   |                              |  |  |  |
|   |          | 4 Delete                      |              |           |  |   |                              |  |  |  |
|   |          |                               |              |           |  |   |                              |  |  |  |

4. Create four **Set Word** objects on the editing area for the four commands, including Create (Command no.1), Read (Command no.2), Update (Command no.3), and Delete (Command no.4) as below.

| Set Word Objec     | t's Properties                 | > |
|--------------------|--------------------------------|---|
| General Secu       | rity Shape Label Profile       |   |
| Comr               | nent:                          |   |
| Write addres       | s                              |   |
| Device :           | Local HMI                      |   |
| Address :          | LW v 200 16-bit Unsigned       |   |
|                    | Write after button is released |   |
| - Notification -   | Enable                         |   |
| Attribute<br>Set 1 | Style : Write constant value   | ~ |
| Set v              | value : 1                      |   |

5. Go to the [Data/History] tab » [SQL Query]. Create a [SQL Query Result Viewer] object on the editing area to show the result obtained from the MS SQL server.

| SQL Query Result Viewer Object's Properties                      | × |                                                                                                    |
|------------------------------------------------------------------|---|----------------------------------------------------------------------------------------------------|
| General     Security     Shape     Profile       Comment :       |   | Select an existing SQL<br>Query to show its<br>result.                                                       |
| Text Font : Arial [Arial] [Droid Sans]                           | 1 |                                                                                                    |
| Size : 12  Color :  Color :  Caption Text size : 16 Text color : | _ | With this checkbox selected,<br>enter keywords in SQL Query<br>Result Viewer to search for<br>specific text. |
| Filter enabled                                                   |   |                                                                                                    |

Testing: When writing constant value 2 (Command no.2: Select all) via **Set Word** object to the control address of the SQL query. The data will be retrieved from the MS SQL server and displayed on **SQL Query Result Viewer** (Table) and **Schema** registers (Blue boxes).

|    |        | Read        |        |
|----|--------|-------------|--------|
| id | item   |             | count  |
| 1  | wine   |             | 20     |
| 2  | coke   |             | 13     |
|    |        |             |        |
|    |        |             |        |
|    | create | read update | delete |

Note: When you write the command ID to LW-200 (Command ID register) via a **Set Word** object to issue a SQL command, you must wait for the value to return to 0 before issuing the next command to the MS SQL server.

#### SQL Query Using Advanced Mode

In the advanced mode of **SQL Query** object, you can write your own SQL statements to perform a specific query.

For example,

SELECT [default\_name\_1], [default\_name\_2], [default\_name\_3] FROM [table\_name] where [default\_name\_2] =20;

PK: default\_name\_1

1. Go to the [Data/History] tab » [SQL Query]. Create a [SQL Query] object. To write your own SQL Query commands, check the [Advanced mode] checkbox. Once you switch to advanced mode, it cannot be undone for that SQL Query object.

| General |               |            |             |             |          | Advanced mo    |
|---------|---------------|------------|-------------|-------------|----------|----------------|
| ommand  | Description : | SQL quer   | y 3         |             |          |                |
|         | Database :    | 1. 127.0.0 | .1 👻        |             |          |                |
|         | Table name :  | table_nan  | ne          |             |          |                |
|         | Schema        | -          |             |             |          |                |
|         | Device :      | Local HMI  |             | × 5         | Settings |                |
|         | Address :     | LW         | ~ 0         |             |          |                |
|         | Nam           | •          | Description | Primany key | Address  | Address format |

2. On the [General] tab, the user interface will be displayed as below after switching to advanced mode. Select a database server for querying.

| QL Query |                           |                 |
|----------|---------------------------|-----------------|
| General  |                           | ✓ Advanced mode |
| Command  | Description : SQL query 3 |                 |
|          | Database : 1. 127.0.0.1 💌 |                 |
|          |                           |                 |
|          |                           |                 |
|          |                           |                 |

3. On the [Command] tab, click on the [New] button to create a command or click the [Settings] button to modify a command.

| Device :      | Local HMI           |                  |                | ✓ Settings                                                                        |  |  |  |  |
|---------------|---------------------|------------------|----------------|-----------------------------------------------------------------------------------|--|--|--|--|
| Address :     | LW                  | ~ 200            |                |                                                                                   |  |  |  |  |
| Command       | ID : LW-200         |                  |                |                                                                                   |  |  |  |  |
| Row selection | on : LW-201         |                  |                |                                                                                   |  |  |  |  |
| Stat          | us : LW-202         |                  |                |                                                                                   |  |  |  |  |
| Error co      | Error code : LW-203 |                  |                |                                                                                   |  |  |  |  |
| Error messa   | ge : LW-204 (       | 64 words)        |                |                                                                                   |  |  |  |  |
| Command -     |                     |                  |                |                                                                                   |  |  |  |  |
| Command ID    | Description         | No. of arguments | No. of outputs | Action                                                                            |  |  |  |  |
| 1             | Create              | 2                | 0              | INSERT INTO [weintek_usa]([item], [count])<br>values('\${1}', \${2});             |  |  |  |  |
| 2             | Read                | 0                | 3              | SELECT [id], [item], [count] FROM [weintek_usa];                                  |  |  |  |  |
| 3             | Update              | 3                | 0              | UPDATE [weintek_usa] SET [item] = '\${2}', [count] =<br>\${3} WHERE [id] = \${1}; |  |  |  |  |
| 4             | Delete              | 1                | 0              | DELETE FROM [weintek_usa] WHERE [id] = \${1};                                     |  |  |  |  |
|               |                     |                  |                |                                                                                   |  |  |  |  |
|               |                     |                  |                |                                                                                   |  |  |  |  |
|               |                     |                  |                |                                                                                   |  |  |  |  |
|               |                     |                  |                |                                                                                   |  |  |  |  |

4. On the [Query] tab, the command window comes up as shown. There are three tabs to set up for a SQL command.

Specify a unique command ID and write a SQL command with MS SQL syntax (T-SQL).

| QL Query Co | mmand         | Specify the ID number used to give this command.                                                                                                    |
|-------------|---------------|----------------------------------------------------------------------------------------------------|
| Query       | Command ID :  | 2                                                                                                    |
| Argument    | Description : | Read                                                                                                    |
| Output      | SQL Query :   | <pre>SELECT [id], [item], [count] FROM [weintek_usa] where [count]= \${1}; Enter the syntax for this command. An argument should be enclosed in braces: \${argument no }</pre> |
|             |               | Discard result<br>With this checkbox selected, the result of executing<br>this command will not be shown in SQL Query Result<br>Viewer object.                                 |

5. On the [Argument] tab, if arguments are used in the syntax of a command in the [Query] tab, the HMI will refer to the addresses specified in this tab corresponding to the argument number enclosed in \${argument no.}

SELECT [id], [item] FROM [weintek\_usa] where [count] =\${1};

| SQL Query Cor | mmai | nd        |         |                 |
|---------------|------|-----------|---------|-----------------|
| Query         |      | PLC name  | Address | Address format  |
| Argument      | 1    | Local HMI | LW-1000 | 16-bit Unsigned |
| Output        |      |           |         |                 |
|               |      |           |         |                 |

6. On the [Output] tab, when the HMI successfully reads data from the SQL server, the result will be transferred to the addresses specified in this tab. This tab will be hidden if **Discard result** option in [Query] tab is enabled.

| L Query Cor | nma | nd        |         |                 |            |                    |                |
|-------------|-----|-----------|---------|-----------------|------------|--------------------|----------------|
| Query       |     | PLC name  | Address | Address format  |            |                    |                |
| Argument    | 1   | Local HMI | LW-100  | 16-bit Unsigned |            |                    |                |
| Output      | 2   | Local HMI | LW-101  | String (10)     |            |                    |                |
|             | 3   | Local HMI | LW-111  | 16-bit Unsigned |            |                    |                |
|             |     |           |         |                 | Ouput (Reg | gisters)           |                |
|             |     |           |         |                 | LW-100     | АААААААААААААААААА | W-111<br>##### |
|             |     |           |         |                 | id         | item               | count          |

Testing: Enter a value to the box below the [Read] button and then click on the [Read] button. [Read] means the HMI will issue the command ID no.2 (Select command) via the **Set Word** object to the control address of the SQL query. If the value exists in the SQL database, data will be displayed on the table and the specified **Output** registers.

| item<br>coke |                       |                                                  | count<br>13                                    |
|--------------|-----------------------|--------------------------------------------------|------------------------------------------------|
| coke         |                       |                                                  | 13                                             |
|              |                       |                                                  |                                                |
|              |                       |                                                  |                                                |
|              |                       |                                                  |                                                |
|              |                       |                                                  |                                                |
|              |                       |                                                  |                                                |
|              |                       |                                                  |                                                |
|              |                       |                                                  |                                                |
|              |                       |                                                  |                                                |
|              |                       |                                                  |                                                |
| create       | read                  | update                                           | delete                                         |
|              |                       |                                                  |                                                |
|              | 12                    |                                                  |                                                |
|              | 15                    |                                                  |                                                |
|              |                       |                                                  |                                                |
| Duput (Regi  | sters)                |                                                  |                                                |
| Ouput (Regi  | sters)                |                                                  |                                                |
| 2            | coke                  |                                                  | 13                                             |
|              | create<br>Ouput (Regi | create read<br>13<br>Ouput (Registers)<br>2 coke | create read update 13 Ouput (Registers) 2 coke |

### Appendix A

**Troubleshooting:** To make sure the HMI is able to establish the connection to the MS SQL server, the PC which runs the MS SQL server needs to allow traffic going to the defined TCP port to pass through. Anti-virus software might block traffic so that the HMI cannot connect to the MS SQL server.

### Steps to configure Windows Firewall in Windows 10

- 1. In your Windows 10 PC, launch **Windows Defender Firewall with Advanced Security**.
- 2. Right click [Inbound Rules] and then select [New Rule...].
- 3. On the **Rule Type** menu, select [Port] and click the [Next] button.
- 4. On the **Protocol and Ports** menu, select [TCP] and add the port number of your MS SQL server into [Specific local ports] as below. Click the [Next] button.

| Does this rule apply to TCP or UDI                                                                 | P?                                                                 |
|----------------------------------------------------------------------------------------------------|--------------------------------------------------------------------|
| TCP                                                                                                |                                                                    |
| O ODP                                                                                              |                                                                    |
| Does this rule apply to all local port O All local ports <ul> <li>Specific local ports:</li> </ul> | ts or specific local ports?<br>1433<br>Example: 80, 443, 5000-5010 |

- 5. On the Action menu, select [Allow the connection] and click the [Next] button.
- 6. On the **Profile** menu, select the network types as you see fit your network.
  - Domain
  - Private
  - Public
- 7. On the **Name** menu, name the rule, add a description, and click the [Finish] button.

### Appendix B

The **SQL Sync** and **SQL Query** features provide status registers to simplify troubleshooting during runtime.

#### <u>SQL SYNC</u>

| Data Sampling Object                                                                                                  |                                            |
|----------------------------------------------------------------------------------------------------|--------------------------------------------|
| Comment :                                                                                                    |                                            |
| Sampling mode                                                                                                    | History file                               |
| Time-based     O Trigger-based                                                                                        | Enable                                     |
| Sampling time interval : 1 second(s) $\checkmark$                                                                     | All records in one file                    |
|                                                                                                    | O Customized file handling                 |
|                                                                                                    | File name : log000                         |
| Read address                                                                                                    |                                            |
| Device : Local HMI V Settings                                                                                         | Save to                                    |
| Address : LW V 4000                                                                                                   | Bildt memory (10000 km/had)                |
|                                                                                                    | Ourse state                                |
| Data Record                                                                                                    | Obse disk Osb card                         |
| Data Format Data length : 1 word(s)                                                                                   | Sync. to database                          |
| Hold address                                                                                                    | Enable                                     |
| Enable                                                                                                    | Database : 1. 192.168.1.100 V              |
|                                                                                                    |                                            |
| Control address                                                                                                    | Propagation limit (1 + 1000 days) 7 day(e) |
| Enable                                                                                                    | Preservation mint (1 ~ 1000 days) 7 day(s) |
| Device : Local HMI V Settings                                                                                         | Auto sync. periodically 30 min(s)          |
| Address : LW v 100 16-bit Unsigned                                                                                    | Enable status address                      |
| * Control command : 1 [dear], 2 [sync.], 3 [sync. and dear], 4 [dear and restore log index], 5 [recover freeze state] |                                            |
|                                                                                                    | Database Sync. status : LW-101             |
|                                                                                                    | Database Sync. error : LW-102              |
|                                                                                                    | OK Cancel                                  |

### Database Sync. Status

| Value | Description                                                                  |
|-------|------------------------------------------------------------------------------|
| 0     | Disconnected from the database server                                        |
| 1     | Connecting with the database server                                          |
| 2     | Connected with the database server                                           |
| 3     | Storing records into the archive. When this is done, the value returns to 2. |

### Database Sync. Error

| Error Code | Description                                |  |  |
|------------|--------------------------------------------|--|--|
| 0          | No error                                   |  |  |
| 1          | Unknown error                              |  |  |
| 2          | Failed to connect with the database server |  |  |
| 3          | Access denied                              |  |  |
| 4          | Wrong database name                        |  |  |
| 5          | Inconsistent data format                   |  |  |
| 6          | Failed to open table                       |  |  |
| 7          | Failed to create table                     |  |  |
| 8          | Failed to write table                      |  |  |

### SQL Query

|        | ntroi address                                                        |                                                                     |     |   |                 |
|--------|----------------------------------------------------------------------|---------------------------------------------------------------------|-----|---|-----------------|
| ommand | Device : Lo                                                          | cal HMI                                                             |     | ~ | Settings        |
|        | Address : LV                                                         | / ~                                                                 | 100 |   | 16-bit Unsigned |
|        | Command ID<br>Row selection<br>Status<br>Error code<br>Error message | : LW-100<br>: LW-101<br>: LW-102<br>: LW-103<br>: LW-104 (64 words) |     |   |                 |

### Status

| Value | Description                                                                          |
|-------|--------------------------------------------------------------------------------------|
| 0     | Normal                                                                               |
| 1     | Query result exceeds 1000 records (rows). Use LIMIT clause to reduce number of rows. |

### Error

| Error Code | Description                               |  |  |
|------------|-------------------------------------------|--|--|
| 0          | No error                                  |  |  |
| 1          | Unknown error                             |  |  |
| 2          | Invalid command                           |  |  |
| 3          | Database Server is not connected yet      |  |  |
| 4          | Argument cannot be read                   |  |  |
| 5          | Cannot write and output                   |  |  |
| 6          | Incorrect number of arguments             |  |  |
| 7          | Error in MySQL, please read error message |  |  |
| 8          | Unsupported datatype                      |  |  |
| 9          | The number of columns exceeds the limit   |  |  |
| 10         | The number of rows exceeds the limit      |  |  |
| 11         | Unable to read local database directory   |  |  |
| 12         | Name of local database does not exist     |  |  |
| 13         | Internal error                            |  |  |

Microsoft<sup>®</sup> SQL Server is registered trademarks of Microsoft.

Other company names, product names, or trademarks in this document are the trademarks or registered trademarks of their respective companies.

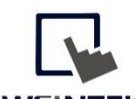

**WEINTEK** Founded in 1996, WEINTEK LABS is a global-leading HMI manufacturer and is dedicated to the development, design, and manufacturing of practical HMI solutions. WEINTEK LAB's mission is to provide quality, customizable HMI-solutions that meet the needs of all industrial automation requirements while maintaining customer satisfaction by providing "on-demand" customer service. WEINTEK LABS brought their innovative technology to the United States in 2016, WEINTEK USA, INC., to provide quality and expedient solutions to the North American industrial market.

6219 NE 181s Street STE 120 Kenmore, WA 98028 425-488-1100